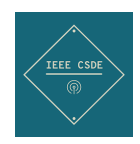

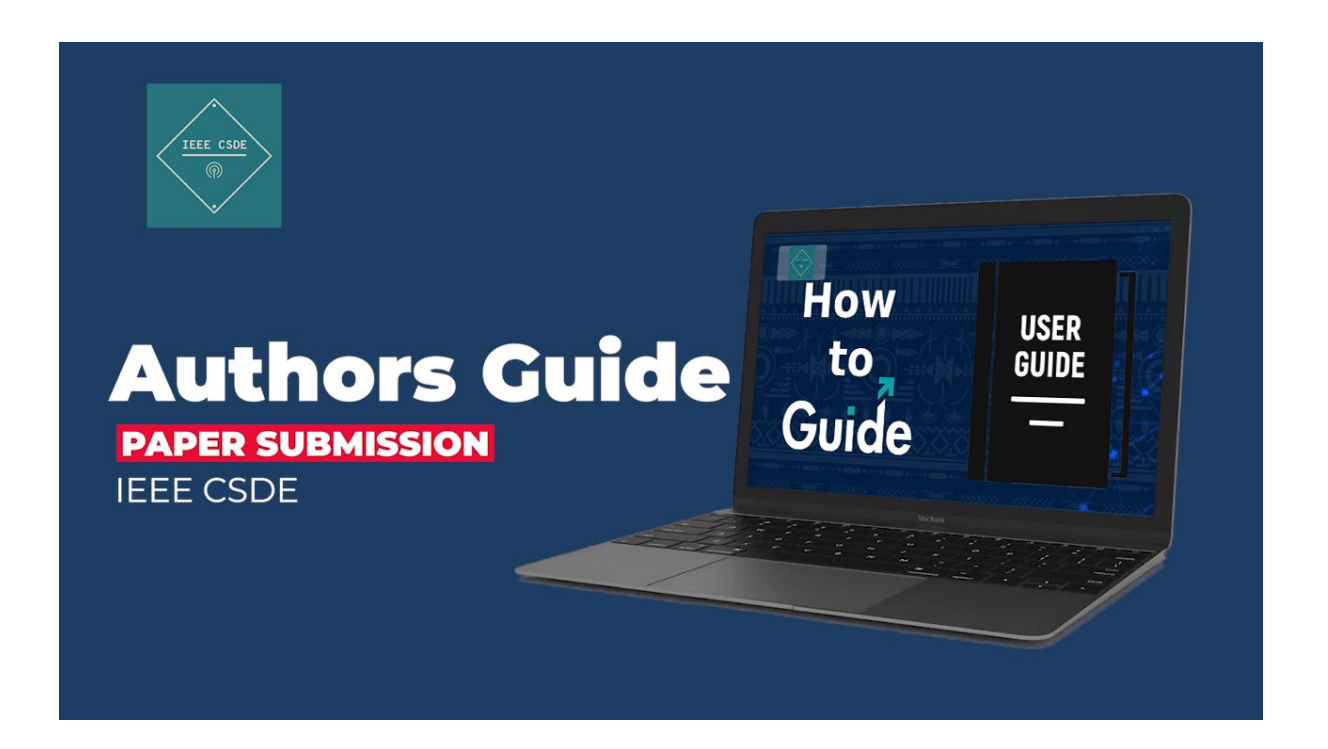

### Site Link: <a href="https://ieee-csde.org/csde2023/">https://ieee-csde.org/csde2023/</a>

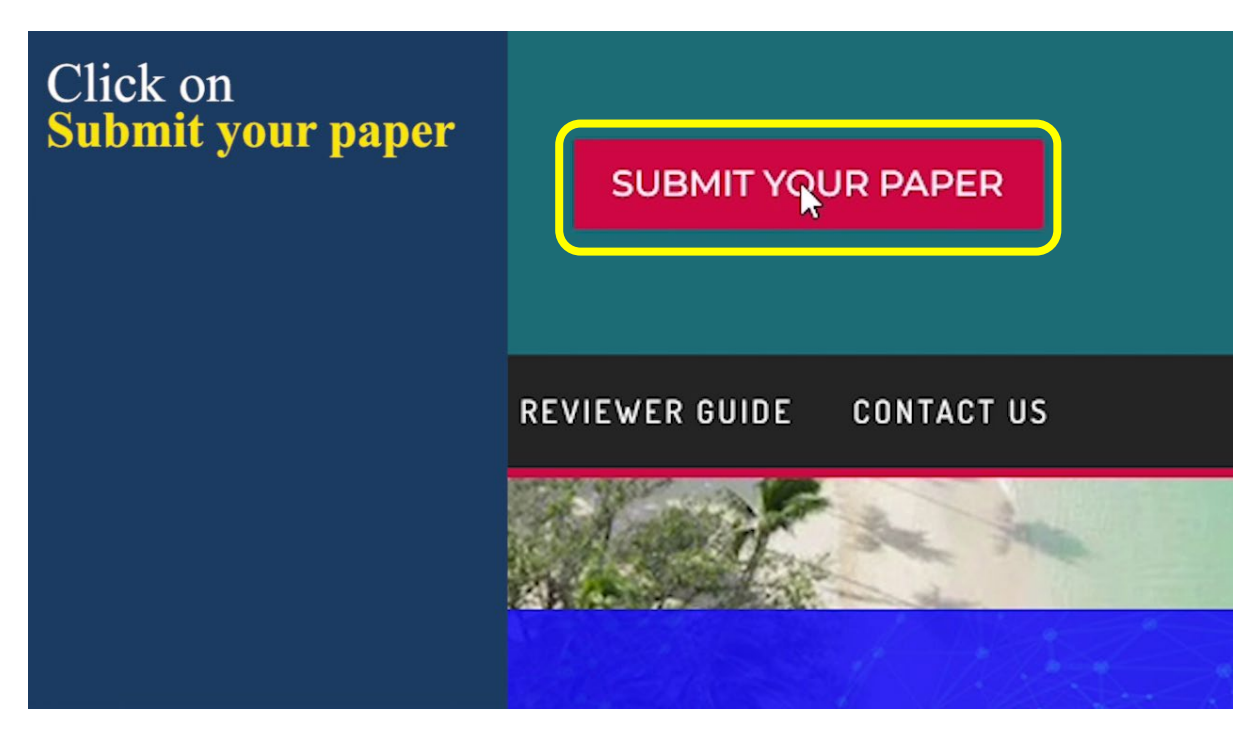

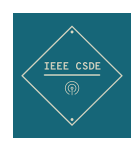

Login Page - <a href="https://ieee-csde.org/csde2023/nps-profile/">https://ieee-csde.org/csde2023/nps-profile/</a>

Log in with your existing account if you have or else Click on <u>Register</u> and create a new account.

| Click on<br>Submit your paper | NAME -                                                                                       |
|-------------------------------|----------------------------------------------------------------------------------------------|
|                               | Login                                                                                        |
| Existing Account<br>Log in    | FIRST TIME USER, PLEASE REGISTER FIRST BEFORE LOGIN. Username or Email Address Rishalchand I |
|                               | Password .                                                                                   |
|                               | Remember Me                                                                                  |
|                               | Reset Password Register                                                                      |
|                               |                                                                                              |

Register Page - <u>https://ieee-csde.org/csde2023/nps-profile/?action=register</u>

Fill in your all details select Author title and note add co-author details if there are any with Keywords for the paper.

| Click on<br>Submit your paper |                            | REGISTER                               |
|-------------------------------|----------------------------|----------------------------------------|
|                               | 8th IEEE Sout              | hern Power Electronics Conference 2023 |
| Existing Account              | User Information           |                                        |
| Log in                        | Username *                 | Nickname                               |
| Click on                      | First Name*                | Password *                             |
| Register                      | Last Name*                 | Please pick the right Title Author     |
|                               | Abstract [Only for Author] | About / Bio                            |

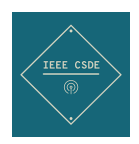

### Note add co-author details.

| Click on          | First Name                                                 | Last Name                                       |
|-------------------|------------------------------------------------------------|-------------------------------------------------|
| Submit vour paper | Neeraj                                                     | Sharma                                          |
|                   | Email                                                      | Dept. Name                                      |
| - • • •           |                                                            | Computer Science and Mathemati                  |
| Existing Account  | Institute                                                  | Country                                         |
| Log in            |                                                            | Fiji                                            |
| U                 |                                                            |                                                 |
| Click on          | +Add another author                                        |                                                 |
| Register          | • Yes L consent to the processing of my personal dat       | ta in accordance with this Privacy Statement    |
| ice fister        | O No, I do not consent to the processing of my personal ad | onal data in accordance with this Privacy State |
| Δdd               |                                                            |                                                 |
| CoAuthors         | REGISTER                                                   |                                                 |
| Co-Autions        |                                                            |                                                 |
|                   |                                                            |                                                 |

# Add Keywords

| Click on<br>Submit your paper | Institute Address<br>Enter details of your educational institute. This information will be used in the conference wel                                           |                                                                                                    |  |  |  |  |  |  |
|-------------------------------|----------------------------------------------------------------------------------------------------|----------------------------------------------------------------------------------------------------|--|--|--|--|--|--|
|                               | Department *                                                                                                    | Country                                                                                                    |  |  |  |  |  |  |
| <b>T</b> • · · •              | Computer Science and Mathematics                                                                                                    | Fiji                                                                                                    |  |  |  |  |  |  |
| Log in                        | Institute *                                                                                                    | Post Code                                                                                                    |  |  |  |  |  |  |
| C                             | State                                                                                                    | User Keywords                                                                                                    |  |  |  |  |  |  |
| Click on<br><b>Register</b>   | Ba<br>+Add another author<br>• Yes, I consent to the processing of my personal data in accor<br>• No, I do not consent to the processing of my personal data in | Actine Learning Algorithms<br>Machine Learning Algorithms<br>Natural Language Processing<br>Network Security<br>Optimization Theory and Practice<br>an<br>Quantum Computing<br>Spatial Data Engineering |  |  |  |  |  |  |
|                               | REGISTER                                                                                                    |                                                                                                    |  |  |  |  |  |  |

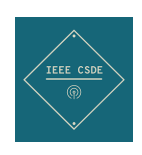

### **Click Register**

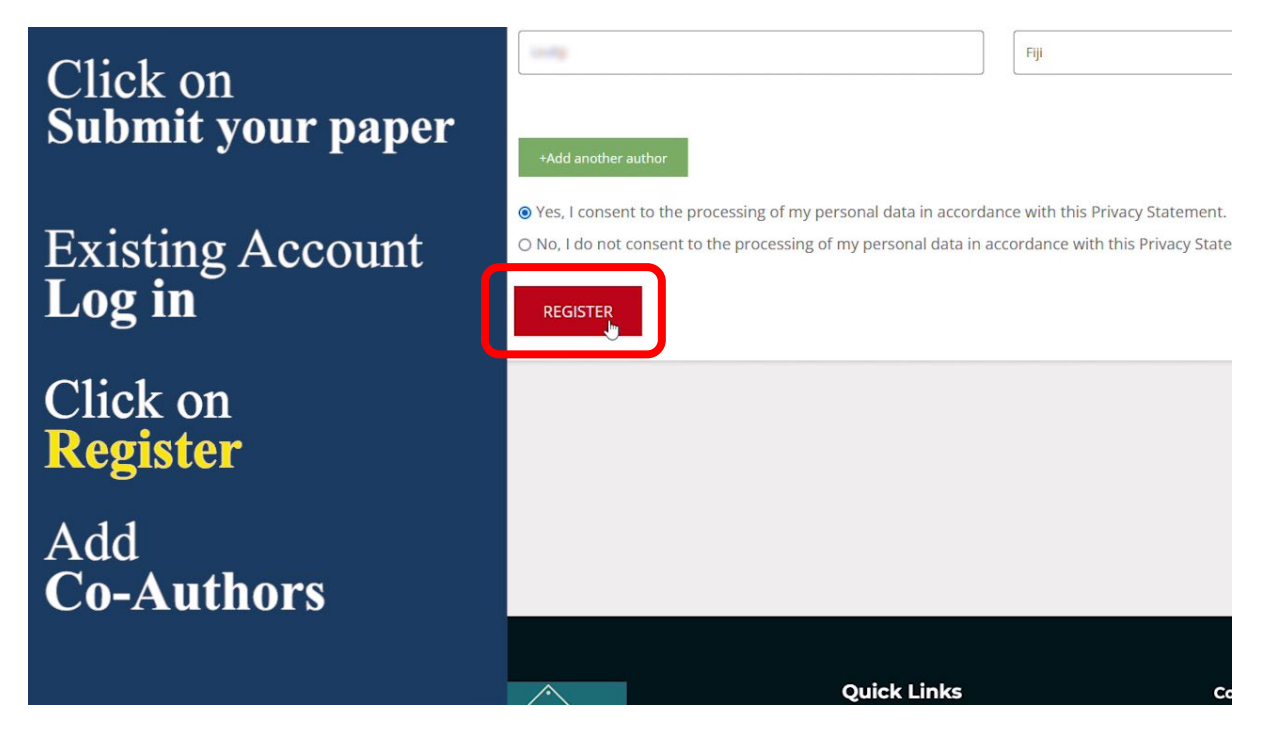

**Once Registration is complete**, you will receive a confirmation email. Then, log in.

| Log in | - Martin                                             |
|--------|------------------------------------------------------|
|        | Login                                                |
|        | FIRST TIME USER, PLEASE REGISTER FIRST BEFORE LOGIN. |
|        | Username or Email Address                            |
|        | Rishalchand                                          |
|        | Password                                             |
|        | I                                                    |
|        | Remember Me                                          |
|        | Log In                                               |
|        | Reset Password Register                              |
|        |                                                      |

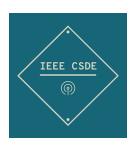

### To Submit Research Paper, Click on New Submission

| Log in         |                 |                     | <b>`</b> |                         |
|----------------|-----------------|---------------------|----------|-------------------------|
|                | All Submissions | New Submission      | Settings | Conference Registration |
| New Submission |                 |                     |          |                         |
|                |                 | MY PR               | OFILE    |                         |
|                |                 | Rishal Chand        |          |                         |
|                |                 | tibulband Byral     |          |                         |
|                |                 | 2023-04-24 02:04:13 |          |                         |
|                |                 | Author              |          |                         |
|                |                 | Yes                 |          |                         |
|                |                 | Yes                 |          |                         |

Fill in the paper details and select a pdf file type. Select the correct Keywords for the paper Select the co-authors of the paper.

| Log in         | L∂                                                          |
|----------------|-------------------------------------------------------------|
| New Submission | Paper Title:                                                |
|                | Briefly note the significant research contribution:         |
|                |                                                             |
|                | Upload the paper in PDF format:<br>Browse No file selected. |
|                | Select Keywords:                                            |
|                | Select Co-author:                                           |

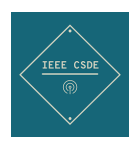

### Check that all the information added are correct then click Submit.

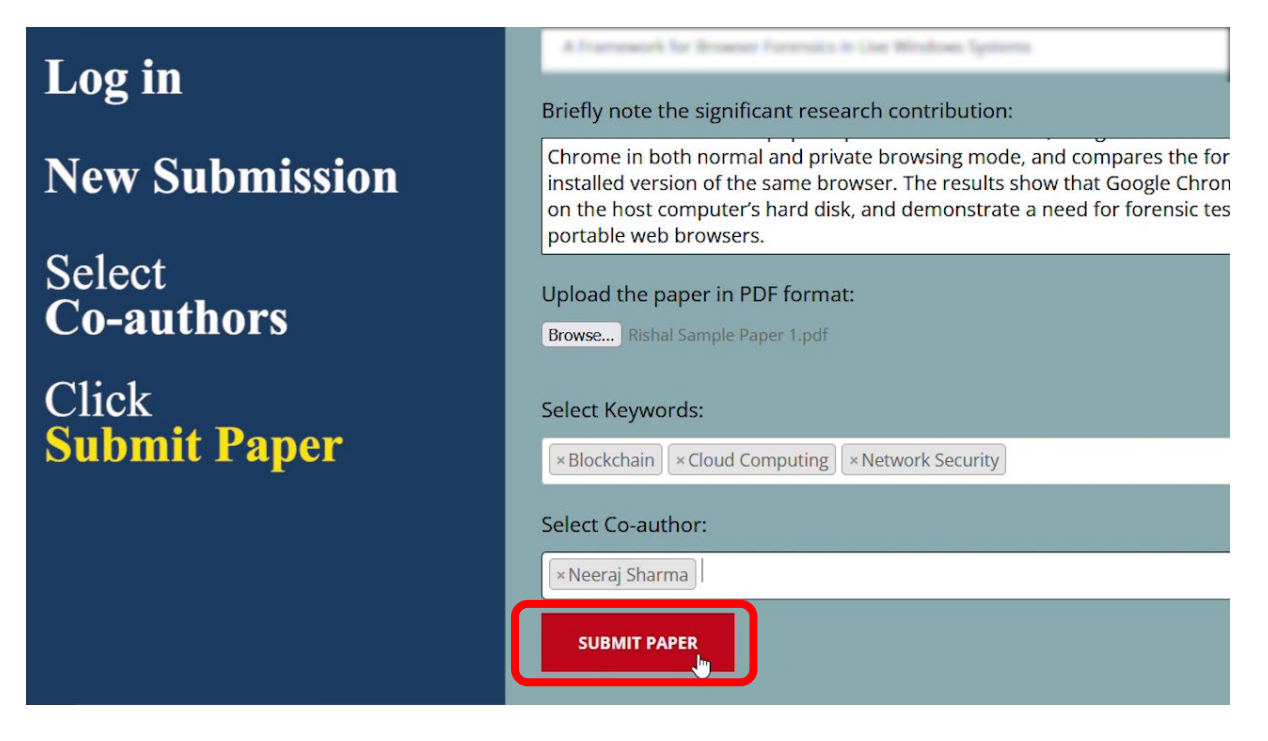

Wait for the Paper Confirmation Message and check for the email confirmation.

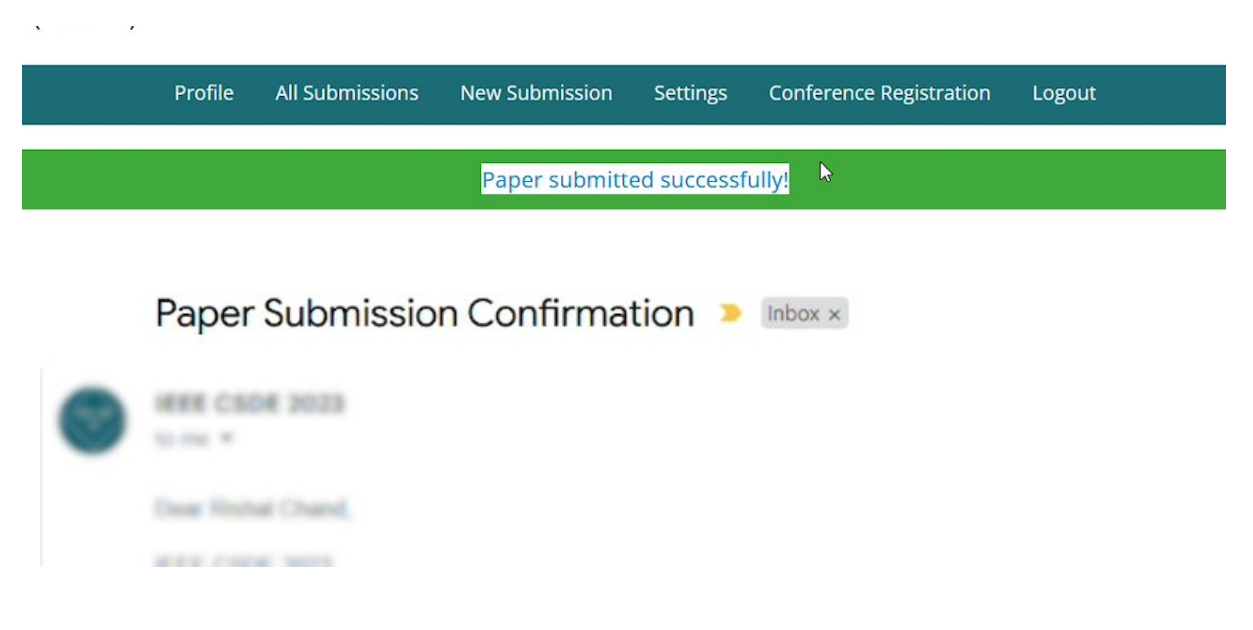

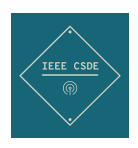

### Click on All Submissions, await the paper reviewers.

*if the paper is accepted successfully, the authors are requested to update and amend the paper as per the review provided and proceed to submit a final version of the paper.* 

Authors are requested to please keep in mind plagiarism also.

|                   | ×             |         |                  |            |              |           |              |                |               |
|-------------------|---------------|---------|------------------|------------|--------------|-----------|--------------|----------------|---------------|
| HOME              | GENERAL C     | HAIR    | COMMITTEE        | AUTHORS ~  | WORKSHOP     | TUTORIAL  | REGISTRATION | I∽ VENUE       | REVIEWER GUID |
|                   |               |         |                  |            |              |           |              |                |               |
| Chand             | (Author)      |         |                  |            |              |           |              |                |               |
|                   | Profile       | All Su  | Ibmissions       | New Submis | ssion Settin | gs Confer | ence Payment | Conference     | Registration  |
|                   |               |         |                  |            | MY SU        | BMISSIC   | ONS          |                |               |
|                   |               | Tit     | tle              |            | Author       | Co        | -author S    | ubmission Date | e Acceptance  |
| A frank<br>System | moth for Brow | uer Fue | ernics in Live W | indicasi.  | Rishal Chand | Neeraj    | Sharma Ma    | ay 5, 2023     | Accepted      |
| _                 |               |         |                  |            |              |           |              | L              | \$            |
|                   |               |         |                  |            |              |           |              |                |               |
|                   |               |         |                  |            |              |           |              |                |               |

Once paper is reviewed and accepted, click on Final Version to submit the final version of the paper with the copyright form.

| missio | on Settings | Conference Payme | ent Conference R | egistration | Logout  |                            |
|--------|-------------|------------------|------------------|-------------|---------|----------------------------|
|        | MY SUBN     | <b>/IISSIONS</b> |                  |             |         |                            |
|        | Author      | Co-author        | Submission Date  | Acceptance  | Reviews | Action                     |
| R      | ishal Chand | Neeraj Sharma    | May 5, 2023      | Accepted    | 2       | Edit view<br>Final Version |
|        |             |                  |                  |             |         |                            |
|        |             |                  |                  |             |         |                            |
|        |             |                  |                  |             |         |                            |
|        |             |                  |                  |             |         |                            |

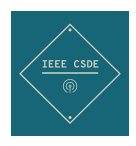

# Browser and select the PDF final paper and copyright form and click Submit Final Version.

| Is enhanced privacy, through minimization of the traces of<br>browsing activity left on the host's hard disk. On the basis of this<br>claim, it would appear that portable web browsers pose a<br>challenge to forensic examiners trying to reconstruct past web<br>browsing activity in the context of a digital investigation. The<br>research examines one popular portable web browser, Google<br>Chrome in both normal and private browsing mode, and | 1. |
|----------------------------------------------------------------------------------------------------|----|
| Uplead the final paper in PDE format:<br>Browse Rishal Sample Paper 1.pdf                                                                                                    |    |
| Upload the copyright form in PDF format:<br>Browse copyright form.pdf                                                                                                    |    |
| SUBMIT FINAL VERSION                                                                                                    |    |
|                                                                                                    |    |

|      | $\checkmark$  |           |           |          |          |                     |       |              |
|------|---------------|-----------|-----------|----------|----------|---------------------|-------|--------------|
| HOME | GENERAL CHAIR | COMMITTEE | AUTHORS 🗸 | WORKSHOP | TUTORIAL | REGISTRATION $\sim$ | VENUE | REVIEWER GUI |

#### Chand(Author)

| Profil | e All Subm | Joiono | New Submission | Jettinga | Conference Paymen | t Conference Registration |
|--------|------------|--------|----------------|----------|-------------------|---------------------------|
|        |            |        |                |          |                   |                           |
|        |            |        | FINAL          | . PAPER  | SUBMISSION        |                           |

|        |                                        | Final paper & Copyright form uploaded successfully! |         |                |                              |  |  |
|--------|----------------------------------------|-----------------------------------------------------|---------|----------------|------------------------------|--|--|
| per    |                                        |                                                     |         | Copyright Form |                              |  |  |
| 5 of 6 | - + 70%                                | ~                                                   | I 🖉 »   | 미 Q 1 of 5     | — + Automatic Zoom           |  |  |
|        | 1.1.1.1.1.1.1.1.1.1.1.1.1.1.1.1.1.1.1. | 201.01                                              | 12.07.2 |                | and the second second second |  |  |
|        |                                        |                                                     |         |                |                              |  |  |

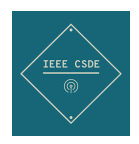

### Once final paper submission is done.

#### Authors can proceed to conference payment and select a package.

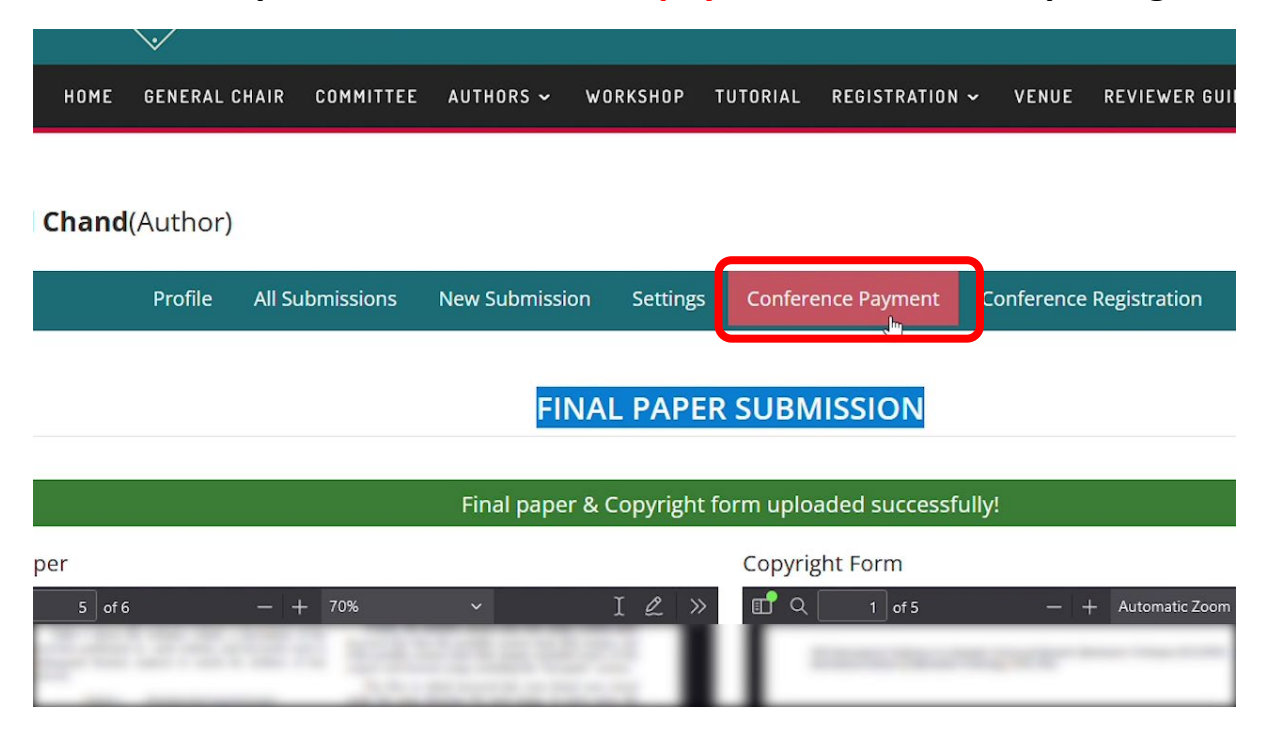

### Select the package and click Add to Cart.

#### Packages

Showing all 2 results

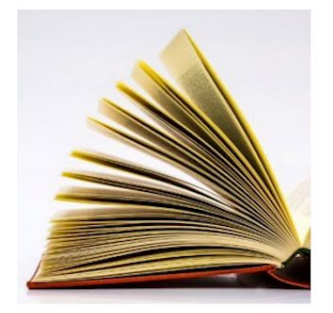

Additional Page Fee USD \$80.00

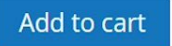

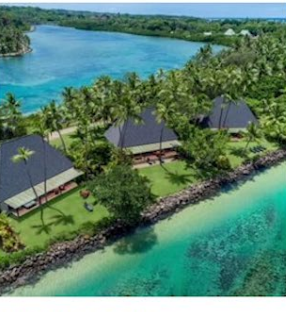

IEEE Student Member USD \$500.00

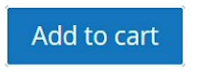

Authors can use PayPal payment using their card, which is a secure method.

B

Defau

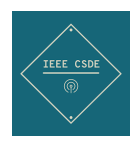

## we never store any card details in our registration system.

|                | opuate care           |
|----------------|-----------------------|
| Cart totals    |                       |
| Subtotal       | USD \$500.00          |
| 10% GST        | USD \$50.00           |
| 4.5% Card Fees | USD \$22.50           |
| Total          | USD \$572.50          |
|                | Proceed to checkout > |

| Your CSDE 2023 Confere   | nce order has been received! 🔉 🔤                                                      |  |  |  |
|--------------------------|---------------------------------------------------------------------------------------|--|--|--|
| KEE CADE 2023     Loss * |                                                                                       |  |  |  |
|                          | Thank you for your order                                                              |  |  |  |
|                          | 12700                                                                                 |  |  |  |
|                          | Just to let you know — we've received your order #744, and it is now being processed. |  |  |  |
|                          | Pay with cash upon delivery                                                           |  |  |  |

UNL ULNERAL CHAIR

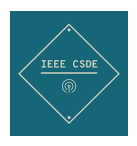

Then authors can fill in the conference registration form along with important requirements, Special Diet, Paper presentation mode & T-Shirt Size.

| Conference Registration<br>Order ID: 744<br>Order Total: USD \$572.50<br>Order Date: 2023-05-05T22:43:21+00:00 |              |                                                                         |  |  |  |
|----------------------------------------------------------------------------------------------------|--------------|-------------------------------------------------------------------------|--|--|--|
| * Paper ID:(e.g: CSDE0051)                                                                                     |              | * Paper Title A Framework for Browser Forensics in Live Windows Systems |  |  |  |
| CSDE-741                                                                                                    |              | A Framework for Browner Forenaics in Line Windows Systems               |  |  |  |
| * Payment Method                                                                                               |              | * Paid Amount( USD \$ )                                                 |  |  |  |
| Cash on delivery                                                                                               |              | 572.50                                                                  |  |  |  |
| * Salutation                                                                                                   | * First Name | – – – – – – – – – – – – – – – – – – –                                   |  |  |  |
| Mr.                                                                                                    | ✓ Rishal     | Chand                                                                   |  |  |  |
| * Department/ School                                                                                           |              | * Organisation/Institute/University                                     |  |  |  |
| Computer Science and Mathematics                                                                               |              | starting (Contraction)                                                  |  |  |  |
| *Institute Street Address                                                                                      |              | * Country                                                               |  |  |  |

| Fax                       | rishalchand1@gma              | ail.com        |
|---------------------------|-------------------------------|----------------|
| * Next to keen name       | * Keen's Email                |                |
| Neeraj                    | New gifter (1) at 1           |                |
| Special Diet Request      | Gift Purpose Data             |                |
| Special Diet Request      | Gift purpose data             |                |
| * Paper Presentation Mode | * Gender<br>Male Eemale Other | * T-Shirt Size |
| Other Comments            |                               |                |
| none                      |                               |                |
|                           |                               |                |
|                           |                               |                |
|                           |                               |                |
|                           |                               |                |
|                           | REGISTER NOW                  |                |
|                           |                               |                |

**Click Register Now** to confirm the conference registration.

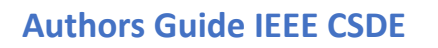

Salutation

Mr

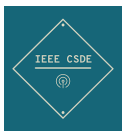

| Shangri-La Fijian Resort, Yanuca Island, Fiji     SUBMII YOUR PAPER     SECURE DATA VIA BLOCKCHAIN |                                       |           |           |          |          |                       |             |                       |            |
|----------------------------------------------------------------------------------------------------|---------------------------------------|-----------|-----------|----------|----------|-----------------------|-------------|-----------------------|------------|
| HOME                                                                                               | GENERAL CHAIR                         | COMMITTEE | AUTHORS ~ | WORKSHOP | TUTORIAL | REGISTRATION ~        | VENUE       | REVIEWER GUIDE        | CONTACT US |
|                                                                                                    |                                       |           |           |          |          |                       |             |                       |            |
| Re                                                                                                 | gistratior                            | n compl   | ete! Ple  | ease ch  | eck yo   | ur email              | for th      | e confirm             | nation.    |
|                                                                                                    |                                       |           |           |          |          |                       |             |                       |            |
|                                                                                                    |                                       |           | Con       | ferenc   | e Regi   | stration              |             |                       |            |
| Order ID: 744                                                                                      | 150 6573 50                           |           |           |          |          |                       |             |                       |            |
| Order Total:<br>Order Date: 2                                                                      | USD \$572.50<br>2023-05-05T22:43:21+1 | 00:00     |           |          |          |                       |             |                       |            |
|                                                                                                    |                                       |           |           |          |          |                       |             |                       |            |
| * Paper ID:(e.                                                                                     | g: CSDE0051)                          |           |           |          | * Paper  | Title A Framework for | Browser For | ensics in Live Window | s Systems  |
| CSDE-741                                                                                           |                                       |           |           |          | 4.04     | mark to broom the     |             | Window Spheres        |            |
| * Payment M                                                                                        | ethod                                 |           |           |          | * Paid A | mount( USD \$ )       |             |                       |            |
| Cash on de                                                                                         | iverv                                 |           |           |          | 572.5    | )                     |             |                       |            |

Authors will receive the conference registration confirmation along with conference time and venue.

Last Name

Chand

First Name

v Rishal

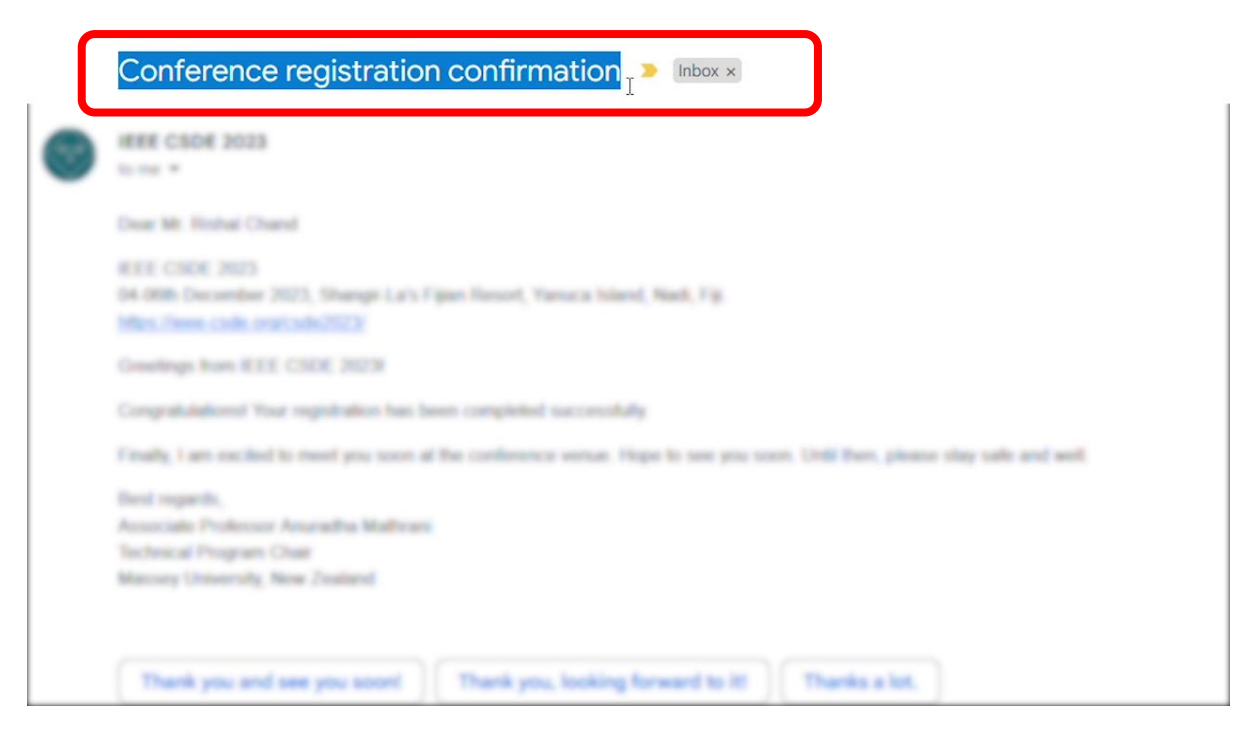

Successfully you have submitted and registered for the conference.

For information, please visit our contact us page. https://ieee-csde.org/csde2023/contact-us/

See you at the conference.